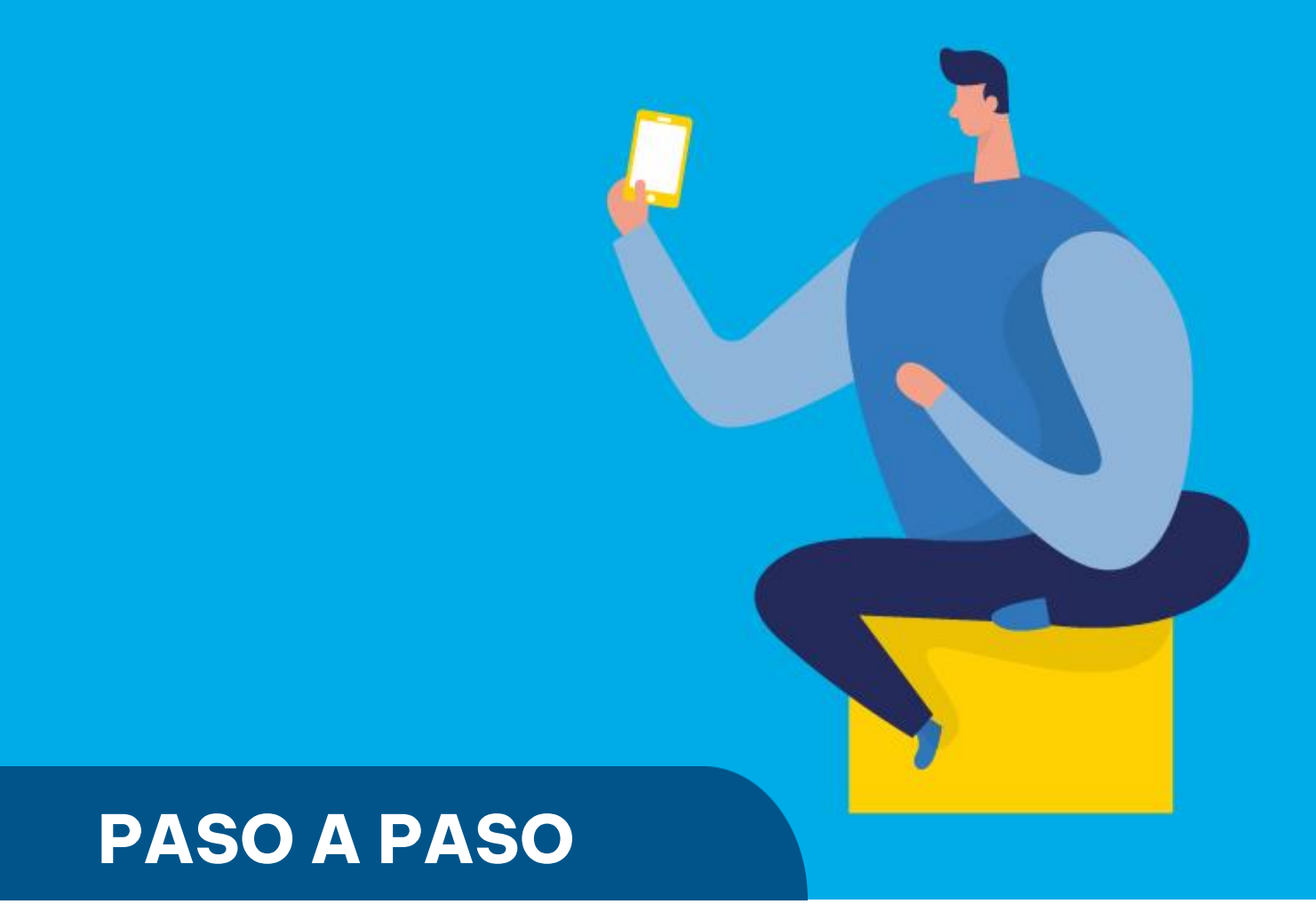

¿Cómo ingresar la **presentación de** declaración jurada de Agentes de Información – Terminales Automotrices?

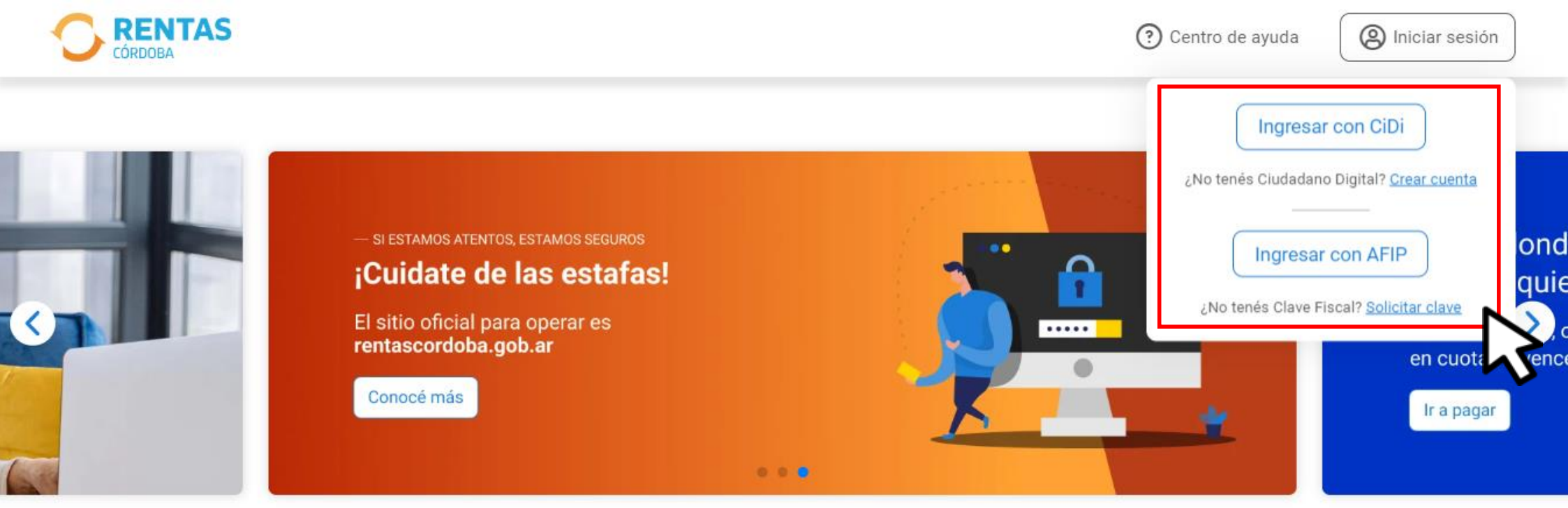

¿Qué necesitás hacer hoy?

Chat En línea

Iniciá sesión en *rentascordoba.gob.ar* 

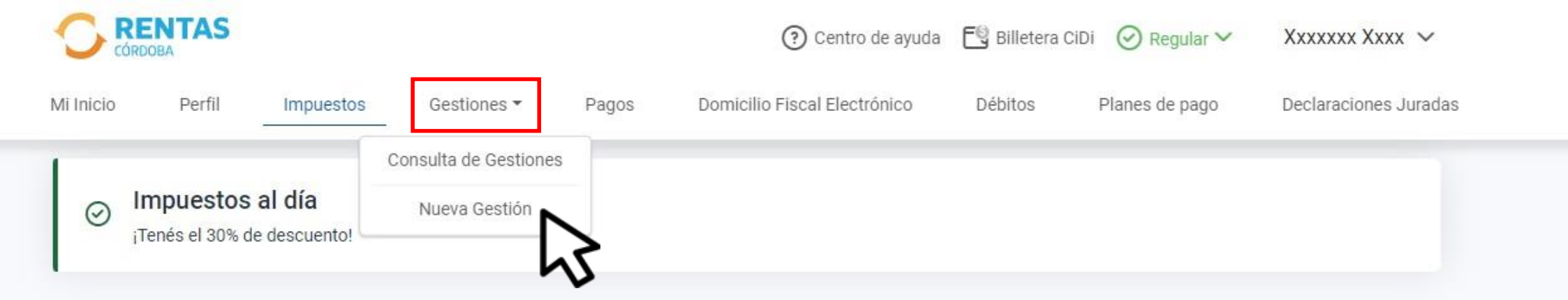

#### Impuestos

¿Tenés dudas? Consultá cómo pagar

Estado de mis impuestos

Ver el estado de mis impuestos

Antificaciones

#### 🔁 Total a pagar

Aún no hiciste selecciones

## En Gestiones, ingresá a Nueva Gestión

#### Gestiones

Seleccioná la gestión que querés realizar

|   | ¿Qué gestión querés realizar?<br>Ej: compensación<br>Ingresá el nombre de la gestión |                                   |                                                         |                   |                    |                                    |       |   |
|---|--------------------------------------------------------------------------------------|-----------------------------------|---------------------------------------------------------|-------------------|--------------------|------------------------------------|-------|---|
| < | Inmobiliario<br>Urbano, rural y otros                                                | Ingresos bruto<br>Régimen general | s<br>y otros Embarcaciones<br>Lanchas, botes y otros    | Sellos<br>Actos y | contratos          | Agentes<br>Retención, percepción y | otros | > |
|   | Consulta de gestiones iniciadas                                                      | :                                 | Consulta de inscripción agentes<br>retención/percepción | :                 | Consulta de situac | ión fiscal                         | :     |   |
|   | Dación en pago                                                                       | :                                 | Pago no ingresado                                       | :                 | Retención por oper | raciones financieras               | :     |   |

CONSULTA / PRESENTACIÓN DE DECLARACIÓN JURADA

## En Agentes, desplegá Consulta / Presentación de declaración jurada

#### AGENTE IMPUESTO INGRESOS BRUTOS-PERCEPCIÓN/RETENCIÓN/RECAUDACIÓN (NO SIRCREB)

#### CONSULTA / PRESENTACIÓN DE DECLARACIÓN JURADA

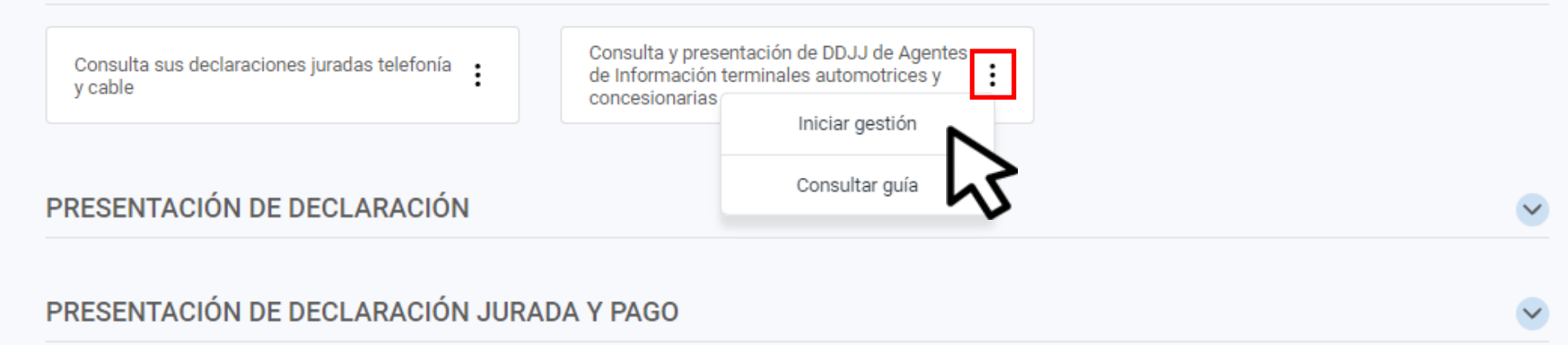

### En Consulta y presentación de DDJJ de Agentes de Información terminales automotrices y concesionarias, hacé clic en Iniciar gestión

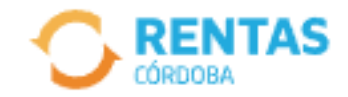

CUIT XX-XXXXXX-X Denominación XXXXXX

| Nro. de Inscripción | XXXXXXXX     | •                 |
|---------------------|--------------|-------------------|
| Régimen             | AI CONC./AGE | NTE DE VENTA CM 🗙 |
| Consultar           |              |                   |

## Seleccioná el régimen y hacé clic en **Consultar**

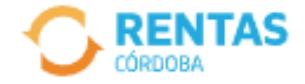

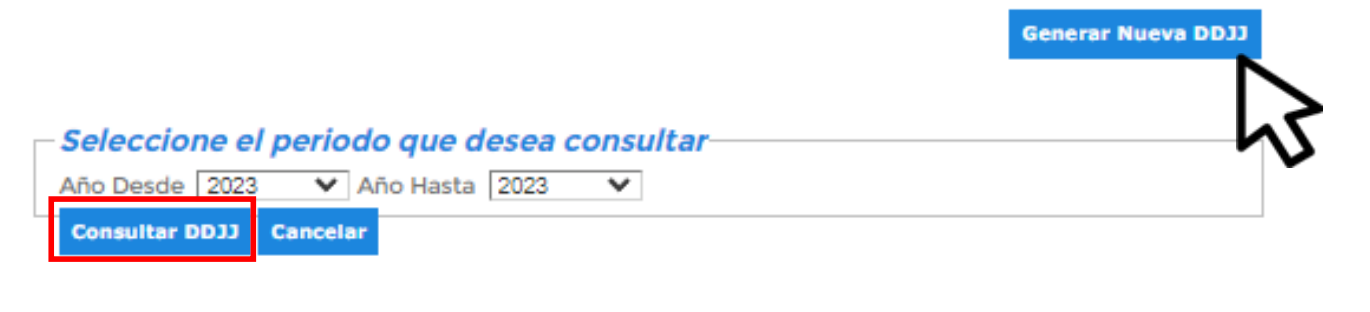

Año Cuota Nro. Pres. Fecha de Presentación Estado

## Seleccioná **Generar Nueva DDJJ.** Para ver las ddjj presentadas seleccioná el periodo y hacé clic en **Consultar DDJJ**

| Presentación de Declaración Jurada<br>Agentes de Información Terminales Automotrices y Concesionarias (AITAC)                                                                           |   |  |  |  |  |  |  |  |
|----------------------------------------------------------------------------------------------------|---|--|--|--|--|--|--|--|
| CUIT XXXXXXXX Denominación XXXXXXXX                                                                                                    |   |  |  |  |  |  |  |  |
| Nro. de Inscripción XXXXXXX                                                                                                    |   |  |  |  |  |  |  |  |
| Régimen AI CONC./AGENTE DE VENTA CM                                                                                                    |   |  |  |  |  |  |  |  |
| Datos Declarados                                                                                                    |   |  |  |  |  |  |  |  |
| Periodo: Cuota: Ninguno V *                                                                                                    |   |  |  |  |  |  |  |  |
| Tipo de Agente: (Ninguno)                                                                                                    |   |  |  |  |  |  |  |  |
| □ No se realizaron ventas                                                                                                    |   |  |  |  |  |  |  |  |
| Formato de Importación: TXT<br>Anexos :<br>Archivo Seleccionar archivo No se eligió archivo<br>Subir Archivo<br>ID# Archivo Nombre Cantidad Válidas Inválidas Op. Válidas Op. Inválidas |   |  |  |  |  |  |  |  |
| ۲                                                                                                    | ŀ |  |  |  |  |  |  |  |
| Guardar Parcial Confirmar y Enviar Cancelar Trámite                                                                                                    |   |  |  |  |  |  |  |  |

Completá año, cuota, adjuntá el archivo en txt y seleccioná **Subir archivo.** Luego clic en **Confirmar y Enviar** 

# isto

## Muchas gracias

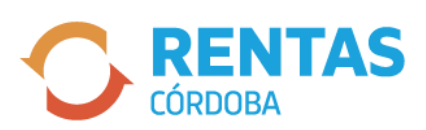

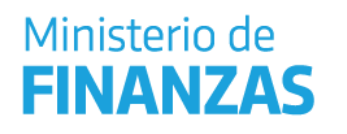

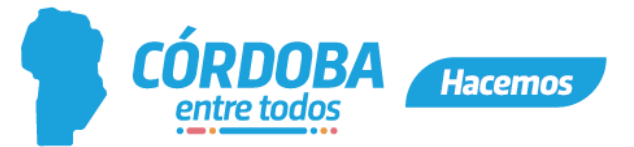